## คู่มือการตรวจสอบข้อมูลทะเบียนราษฎร์ของระบบทะเบียนเกษตรกรผู้เลี้ยงสัตว์

1. เสียบบัตรประจำตัวประชาชนของเจ้าหน้าที่ผู้ตรวจสอบ เข้ากับเครื่องอ่านบัตรประชาชน

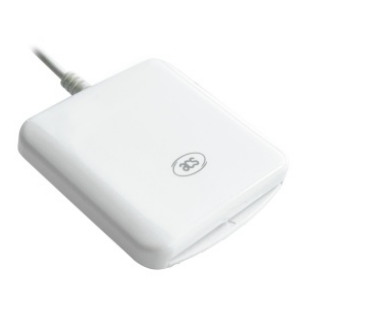

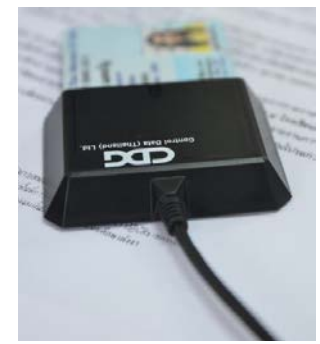

2. เปิดโปรแกรม "Smart Service" สำหรับอ่านบัตรประชาชน

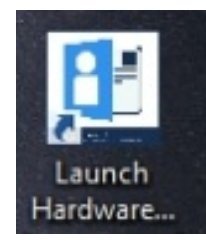

โปรแกรมจะแสดงหน้าต่าง DLD Smart Service ขึ้นมา และขึ้นสถานะว่า "SERVER ONLINE"

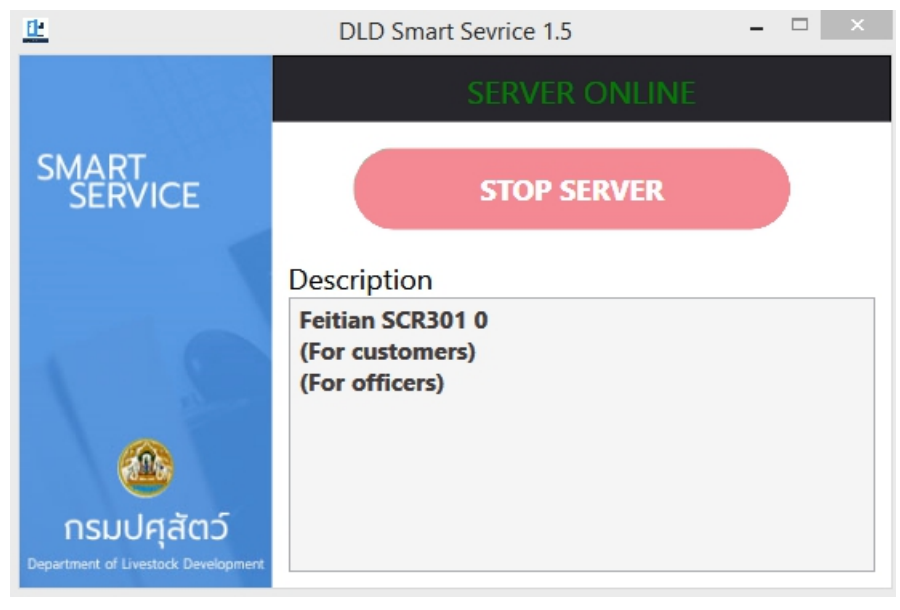

3. เข้าหน้าเว็บไซต์ "ระบบทะเบียนเกษตรกรผู้เลี้ยงสัตว์รายครัวเรือน กรมปศุสัตว์"

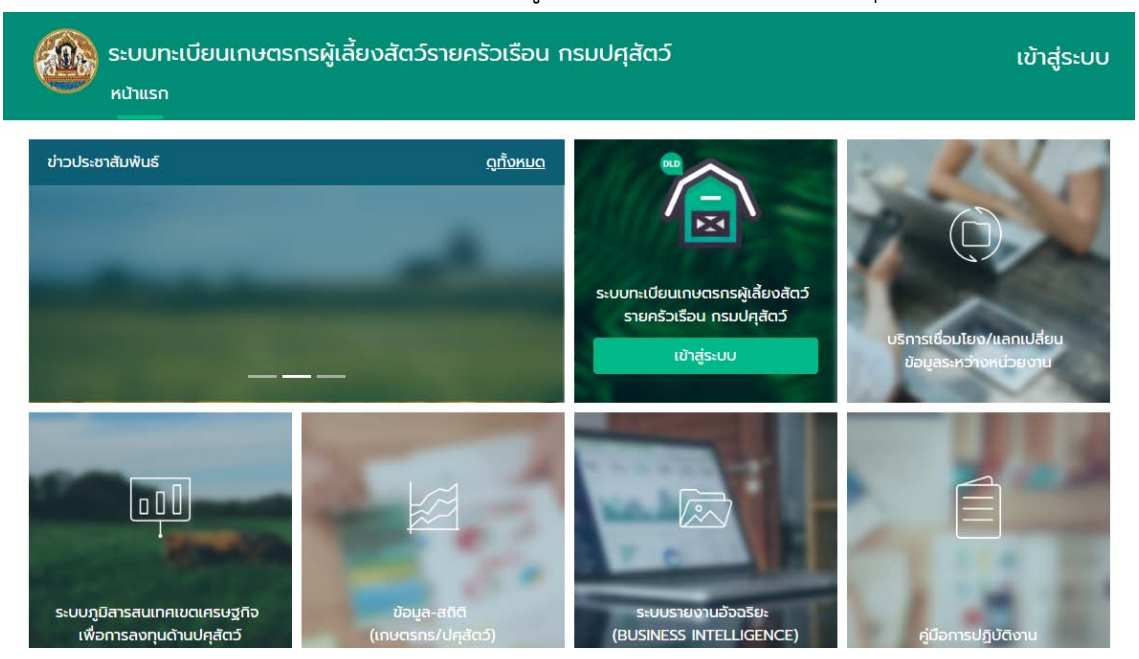

- ค้นหาเกษตรกรที่มีสถานะเกษตรกร "รอการอนุมัติ"
  - 4.1. เลือก "ค้นหาจากเลขบัตรประจำตัวประชาชน"
  - 4.2. เลือกข้อมูลเกษตรกรที่พบ และกดปุ่ม 🎒 "ปรับปรุงข้อมูลประจำตัวเกษตรกร"

| •                                        |                                                                                                    | 📧 เครื่องอ่านบัตร 🛛 🔒 ขึ้นทะเบียนเทษตรกรใหม่         |
|------------------------------------------|----------------------------------------------------------------------------------------------------|------------------------------------------------------|
| ประเภทผู้ใช้งาน                          | ประเภทการค้นหา                                                                                                    |                                                      |
| เกษตรกรทั่วไป * *                        | ค้นหาจากพื้นที่ ค้นหาจากบัตรประจำตัวประชา                                                                                                    | ชน ค้นหาจากชื่อ - นามสกุล                            |
| เลขบัตรประจำตัวประชาชน                   |                                                                                                    |                                                      |
|                                          |                                                                                                    |                                                      |
|                                          | 2 AUN                                                                                                    |                                                      |
|                                          |                                                                                                    |                                                      |
|                                          | Q คันหา                                                                                                    | d ล้างข้อมูล                                         |
| ด้มหาข้อมอเกษตรกร                        | Q คันหา                                                                                                    | 🥒 ล้างข้อมูล                                         |
| ค้นหาข้อมูลเกษตรกร                       | Q คันหา                                                                                                    | 🥒 ล้างข้อมูล                                         |
| ค้นหาข้อมูลเกษตรกร<br># ^ ชื่อ-สกุล      | Q คับหา<br>ที่อยู่ตามทะเบียนบ้าน                                                                                                    |                                                      |
| ค้นหาข้อมูลเกษตรกร<br># * ชื่อ-สกุล<br>1 | <ul> <li>Q คันหา</li> <li>ที่อยู่ตามทะเบียนบ้าน</li> <li>บ้านเลขที่ 12 08 - หมู่ที่ 8 ต่ำบล วัดชลอ อำเภอ<br/>บางกรวย จังหวัด นนทบุรี</li> </ul> | <ul> <li>ລ້ານບ້อมูล</li> <li>3</li> <li>â</li> </ul> |

### 4.3. สถานะเกษตรที่พบ "รอการอนุมัติ"

|         | 4.4.                                           | กดปุ่ม 🛄 เพื่อ                                | ดูข้อมูลรายละ                            | ะเอียดของเกษเ                             | ตรกร                                |                                           |                 |
|---------|------------------------------------------------|-----------------------------------------------|------------------------------------------|-------------------------------------------|-------------------------------------|-------------------------------------------|-----------------|
| ข้อมู   | ลเกษตรกรที่พเ                                  | J                                             |                                          |                                           |                                     |                                           | 🔇 ย้อนกลับ      |
| ເລນບັດ  | ารประจำตัวประชาชน                              | คำนำหนัา<br>นาง                               | ชื่อ<br>สงวน                             | ar<br>แคะ                                 | าุล<br>ลืม                          | สถานะเกษตรกร<br><mark>รอการอนุมัติ</mark> | æ               |
| तत<br># | าานที่เลี้ยงสัตว์/ปลุ<br>สถานที่เลี้ยงสัตว์/เ  | ลูกพืชอาหารสัตว์ คันหา<br>ปลูกพืชอาหารสัตว์   |                                          | วันที่ปรับปรุง<br>ข้อมูล                  | วันที่หมดอายุ<br>ข้อมูล             | สถานะสถานที่<br>เลี้ยงสัตว์               | 0               |
| 1       | บ้านเลขที่ 46/1 หมู่ที<br>สามง่าม จังหวัด พิจิ | ที่ - หมู่บ้าน 15 - ล่าง ตำบล ล<br>วัตร 66140 | หามง่าม อำเภอ                            | 27 a.a. 2561                              | 12 n.w. 2563                        | ปกติ                                      |                 |
| Showi   | ing 1 to 1 of 1 entrie                         | 25                                            |                                          |                                           |                                     |                                           | Previous 1 Next |
|         |                                                | หากพบปัญหากา:<br>ท                            | รใช้งานกรุณาติดต่อ<br>กรุณาติดต่อ โทร 02 | คูนย์เทคโนโลยีสารสน<br>6534444 ต่อ 2341 : | เทศและการสื่อสาร เ<br>วันเวลาราชการ | กรมปคุลัตว์                               |                 |

# กดปุ่ม "ตรวจสอบ" เพื่อตรวจสอบข้อมูลเกษตรกร

| มูลเกษตรกร       |                          |              |                                      |                | 🔤 เครื่องส                                           | ว่านบัตร 🥝 ตรวจสอบ 🟦 ย้อนก |
|------------------|--------------------------|--------------|--------------------------------------|----------------|------------------------------------------------------|----------------------------|
|                  |                          | ข้อมูลเกษตรก | า <mark>ร</mark> ลักษณะการประท       | าอบอาชีพ       |                                                      |                            |
|                  | เลขบัตรประจำตัวประชาชน * |              | วันที่รับขึ้นทะเบียน •<br>27/08/2561 |                | ผู้รับลงทะเบียน *<br>a6607@dld.go.th a6607@dld.go.th |                            |
|                  |                          |              |                                      |                |                                                      |                            |
| $\sim$           | คำนำหน้า *               |              | ชื่อ *                               |                | สกุล *                                               |                            |
|                  | นาง                      | Ŧ            | สงวน                                 |                | แคะลืม                                               |                            |
| ปลี่ยนรูปโปรไฟล์ | วัน/เดือน/ปี เกิด        | โทรศัพท์     |                                      | โทรศัพท์มือถือ |                                                      | อีเมล                      |
|                  | 06/05/2505               |              |                                      |                |                                                      |                            |

โดยมีรายการที่ตรวจสอบดังนี้

- 5.1. คำนำหน้า
- 5.2. ชื่อ สกุล
- 5.3. วัน/เดือน/ปี เกิด
- 5.4. ที่อยู่ตามทะเบียนราษฎร
  - บ้านเลขที่
  - ตำบล
  - อำเภอ
  - จังหวัด

- 6. ระบบจะแจ้งให้ใส่รหัสยืนยันตัวตนเจ้าหน้าที่
  - 6.1. ใส่รหัส PIN "4 ตัว" เพื่อเป็นการยืนยันตัวตนเจ้าหน้าที่ (ปศุสัตว์อำเภอ) ผู้ตรวจสอบข้อมูลเกษตรกร
  - 6.2. กดปุ่ม "ตกลง"

|   | SCAPI : Information                                                                                         | × |
|---|----------------------------------------------------------------------------------------------------|---|
| 1 | ข้อมูลประกอบการตัดสินใจ                                                                                     |   |
| 2 | คุณกำลังตรวจสอบ "รหัส PIN 2"                                                                                |   |
|   | ถ้าต้องการทำงานต่อ<br>กรุณาใส่ "รหัส PIN 2" แล้วกดปุ่ม "ตกลง"<br>ถ้าไม่ต้องการทำงานต่อ กรุณากดปุ่ม "ยกเลิก" |   |
|   | <u>ใส่ pin 4 ตัว</u>                                                                                        |   |
|   | รหัส PIN ****                                                                                               |   |
|   | ตกลง ยกเลิก                                                                                                 |   |
| L |                                                                                                    |   |

6.3. ระบบจะทำการตรวจสอบข้อมูล เมื่อตรวจสอบข้อมูลสำเสร็จจะแสดงดังภาพ และกดปุ่ม "OK"

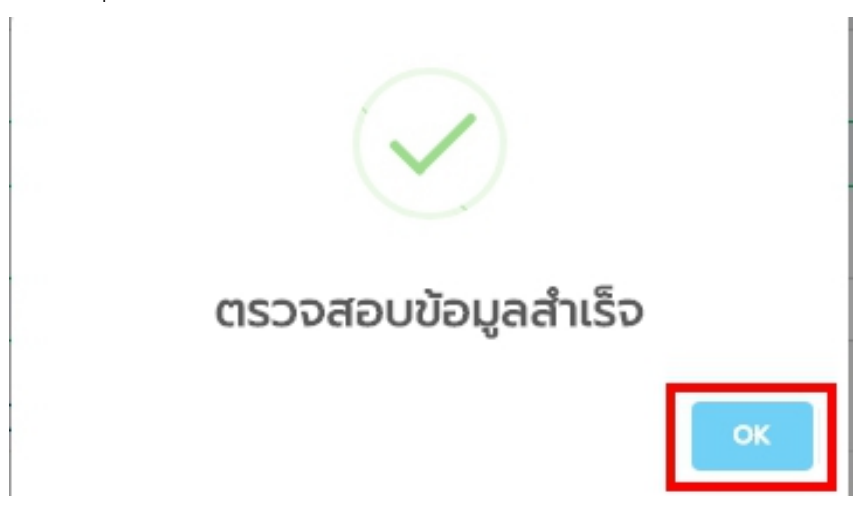

6.4. ช่องกรอกข้อมูลเกษตรกรจะเปลี่ยนเป็น<mark>สีเขียว</mark> และจะแสดงข้อมูลที่ได้ทำการตรวจสอบ ความถูกต้องแล้ว

| คำนำหน้า *<br>นาง                        | ชื่อ *<br>สงวน    | สกุล *<br>แกะลืม |
|------------------------------------------|-------------------|------------------|
| วัน/เดือน/ปี เกิด โทรศัพธ์<br>06/05/2505 | ไทรศัพท์มือถือ    | อีเมล            |
| ที่อยู่ตามทะเบียนบ้าน                    |                   |                  |
| รหัสประจำบ้าน *                          | ช่องที่ตรวจสอบเป็ | นช่องสีเขียว     |
| 0                                        |                   | 1                |
| บ้านเลขที่                               | ตรอก/ซอย          | nuu              |
| 46/1                                     |                   |                  |
| จังหวัด * เขต/อำเภ                       | iə * แขวง/ตำบล *  | หมู่ที่/หมู่บ้าน |
| พิจิตร ้ สามง่าม                         | * สามง่าม         | * โปรดเลือก *    |

### 6.5. กดปุ่ม "บันทึกข้อมูล"

| รหัลไปรษณีย์ *             |                |               |               |              |
|----------------------------|----------------|---------------|---------------|--------------|
| 66140                      |                |               |               |              |
| ค่าพิกัดภูมิศาสตร์ที่อยู่ต | าามทะเบียนบ้าน |               |               |              |
| a                          | ະຕົຈູດ         | ลองจิจูด      |               |              |
| 16.4936715579397           | 100.2131127093 | 53            | 오 ระบุตำแหน่ง | 😔 แสดงแผนที่ |
|                            |                |               |               |              |
|                            |                | 🕒 ມັນຕົດນ້ອນອ |               |              |
|                            |                |               |               |              |

#### 7. สถานะเกษตรกรจะเปลี่ยนเป็น "ยืนยันตัวตนแล้ว"

|                | ระบบทะเบียน<br><sup>หน้าแรก</sup> จัดการ     | เกษตรกรผู้เลี้ยงส<br>รเกษตรกร/ปคุสัตว์   | ส <b>ัตว์รายครัวเรือ</b><br>บริหารจัดการระบบ  | งน กรมปคุสัต:                            | 5                                           | ยินต์                           | ถ์ต้อนรับ admin   ออกจากระบบ |
|----------------|----------------------------------------------|------------------------------------------|-----------------------------------------------|------------------------------------------|---------------------------------------------|---------------------------------|------------------------------|
| ข้อมูลเก       | ษตรกรที่พบ                                   |                                          |                                               |                                          |                                             |                                 | 3 ย้อนกลับ                   |
| เลขบัตรประ     | จำตัวประชาชน                                 | คำนำหน้า<br>น.ส.                         | ชื่อ<br>ณัฐนิตย์                              | ลท<br>อันบิ                              | ia<br>ยม                                    | สถานะเกษตรกร<br>ยืนยันตัวตนแล้ว | Æ                            |
| สถานที่        | เลี้ยงสัตว์/ปลูก                             | พืชอาหารสัตว์ ค้นหา                      |                                               |                                          |                                             |                                 |                              |
| # ac           | ถานที่เลี้ยงสัตว์/ปลูก                       | กพืชอาหารสัตว์                           |                                               | วันที่ปรับปรุง<br>ข้อมูล                 | วันที่หมดอายุ<br>ข้อมูล                     | สถานะสถานที่<br>เลี้ยงสัตว์     | 0                            |
| บ้าเ<br>1 เชีย | นเลขที่ 55 หมู่ที่ - ห<br>มงของ จังหวัด เชีย | มู่บ้าน 03 - น้ำม้า ตำบล จ<br>งราย 57140 | สถาน อำเภอ                                    | 4 มิ.ย. 2561                             | 20 w.u. 2562                                | ปกติ                            |                              |
| Showing 1      | to 1 of 1 entries                            |                                          |                                               |                                          |                                             |                                 | Previous 1 Next              |
|                |                                              | หากพบปัญหาก                              | รใช้งานกรุณาติดต่อ คู<br>กรุณาติดต่อ โทร 02 6 | นย์เทคโนโลยีสารสนเ<br>534444 ต่อ 2341 ว่ | ทศและการสื่อสาร ก<br>วันเวลาราชก <b>า</b> ร | ารมปคุลัตว์                     |                              |